## **RUTINER VED SKRIFTLIG EKSAMEN**

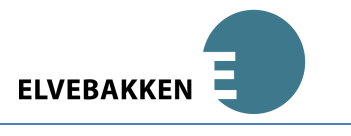

- 1. Møt opp i eksamenslokalet kl. 08.15.
- 2. Skru av mobiltelefon og annet kommunikasjonsutstyr og legg det på anvist sted i lokalet. Det er ikke lov å bruke mp3-spillere, iPod, øreplugger, høretelefoner og lignende under eksamen. Det er forbudt å bruke pc/mac som har installert 3G-kort for mobilt nettverk. Merk deg at du selv har ansvar for å ta med alt du måtte trenge av hjelpemidler til eksamen, så som datamaskin, penner, bøker, kalkulatorer, ordlister osv. Du har også ansvaret for at utstyret virker. Ved teknisk svikt kan du måtte gjennomføre eksamen uten datamaskin. Legg fram legitimasjon på pulten din for kontroll av eksamensvaktene.
- 3. Eksamensvaktene vil dele ut et A4-ark med slik informasjon:

SAM3009 - Medie- og informasjonskunnskap 2 Dato: 03.05.2011

Elev: Stine Stinesen Født: 010102 (ddmmåå) Kandidatnr: UTE0023

Brukernavn: STST0537 Passord: s8ywn

- 4. Åpne et Word-dokument, helst malen du har lastet ned på Fronter, skriv inn kandidatnummeret *ditt* i toppteksten og lagre det på Mine dokumenter. Lagre arbeidet ditt med ievne mellomrom i løpet av eksamen for sikkerhets skyld.
- 5. Du logger deg på PGS (prøvegjennomføringssystemet) ved å gå til http://pgsa.udir.no i nettleseren din. (Detaljert brukerveiledning ligger på Fronter, Fellesinformasjon, Eksamen)
- 6. Trykk på lenken Kandidat for å starte, og så kan du logge deg inn i følgende skjermbilde:

| 1. Logg inn            | Velkommen til PGS Prøvegjennomføringssystem |
|------------------------|---------------------------------------------|
| 2. Identifi-<br>sering | Brukernavn:<br>Passord:                     |
| 3. Hent<br>oppgaven    | Logg inn                                    |

- 7. En dagskode må så skrives inn av eksamensvakten. Selve eksamen starter kl. 09.00. Oppgavene blir da tilgiengelige på nett, og de deles dessuten ut i papirutgave.
- 8. Besvar oppgaven. Respekter absolutt arbeidsro under eksamen; samarbeid og samtale er ikke tillatt. Dersom du har behov for utskrift, følger vaktene med deg til printeren. Dersom du mister papir på golvet, skal dette plukkes opp av vakt.
- 9. Lever besvarelsen.

Pass på at du ikke skriver ditt eget navn i selve besvarelsen, for sensuren skal være anonym. Pass også på at du har lagret de siste endringene i dokumentet før du leverer endelig svar.

10. Se kvittering på skjermen for at du har levert. Tilkall en vakt som også ser kvitteringen. Da kan du logge ut og forlate eksamenslokalet.